- 1. Log in to FACTS Family
- 2. Click Web Forms
- 3. Choose College Counseling Records Release Form
- 4. Fill out the top of the form and click Save
- 5. Fill out the bottom of the form and click Save

| =      | Family Portal                                                                                                    |                                                                                                    |
|--------|----------------------------------------------------------------------------------------------------|----------------------------------------------------------------------------------------------------|
| ille s | School ^                                                                                                    | 🗂 WEB FORMS                                                                                                    |
|        | School Home                                                                                                    | College Counseling Records Release Form                                                                                                    |
|        | Calendar                                                                                                    | SSN Authorization for KEES Award                                                                                                    |
|        | Resource Documents                                                                                                    | Lexington Public Library Card Authorization                                                                                                    |
| 2      | Web Forms                                                                                                    |                                                                                                    |
| 4      | This form must be on file to<br>recommendations and other<br>current academic year. It al<br>(e.g. college athletic coache<br>Save<br>Last Name Avonide<br>Middle Name: Onwatimite<br>School Year Authorized:<br>Test scores will not automic<br>directly from the testing ag<br>as both agencies include se<br>directly from the testing ag<br>as both agencies include se<br>directly | authorize Lexington Christian Academy Guidance Office staff to submit your official transcript, teacher<br>application support documents to colleges, scholarship or other programs to which your are applying in the<br>so authorizes the Guidance staff to discuss your academic history with third party representatives, as needed<br>s, consultants, etc) |
|        | Date Submitted:                                                                                                    |                                                                                                    |